## Androidで「Chrome」を起動してURLを貼り付ける方法

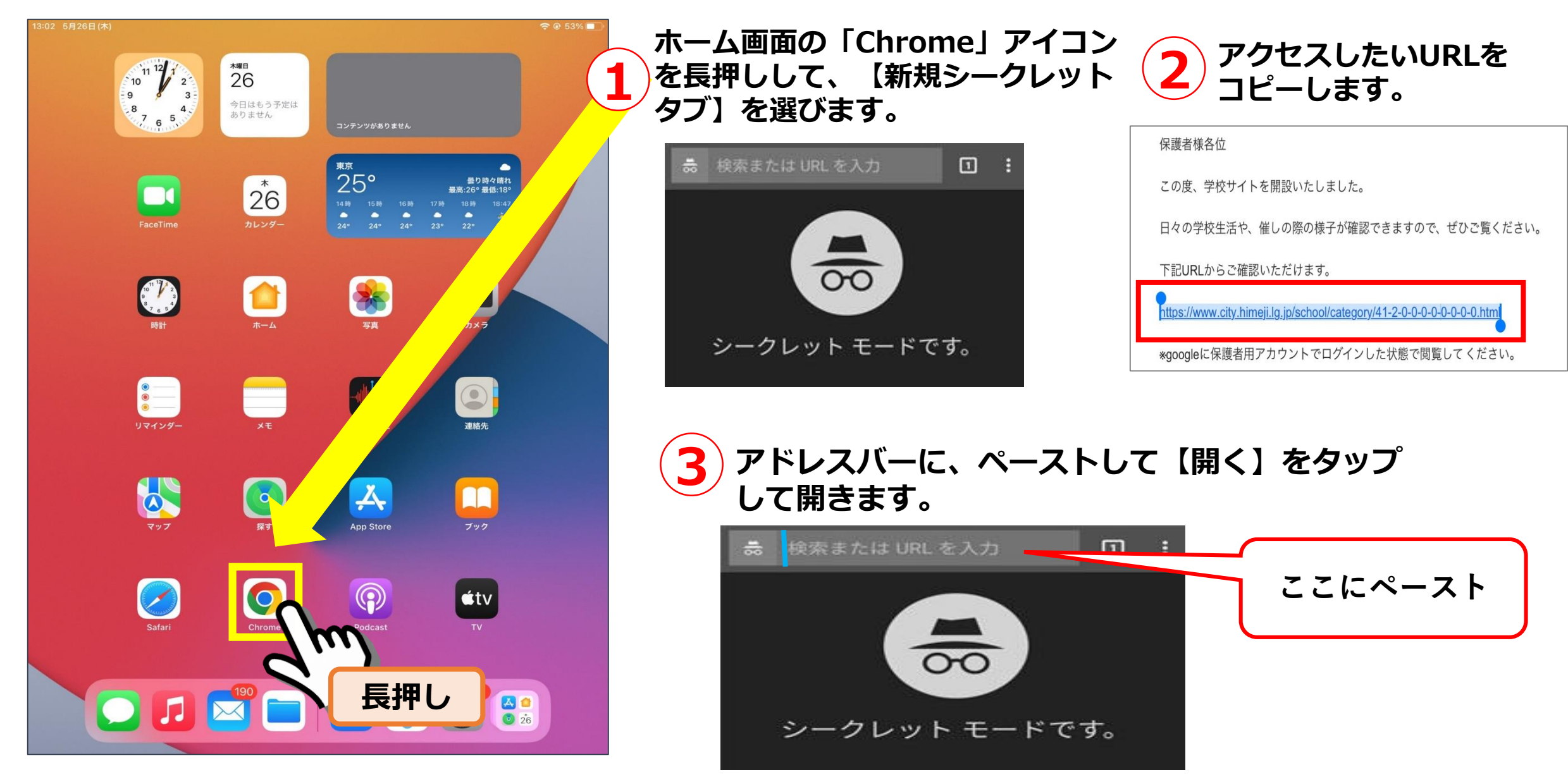

## Androidで「Chrome」を起動してURLを貼り付ける方法

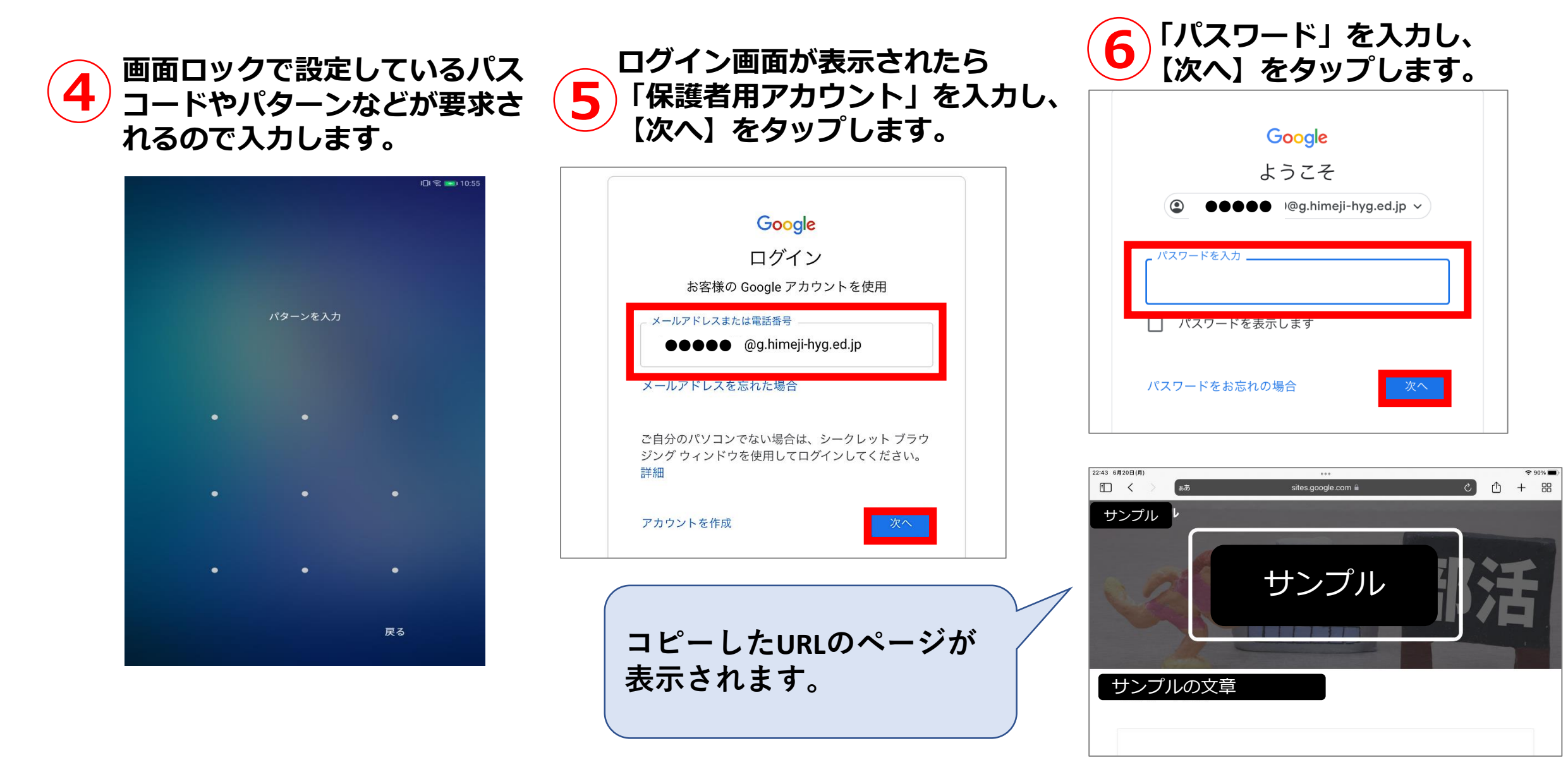